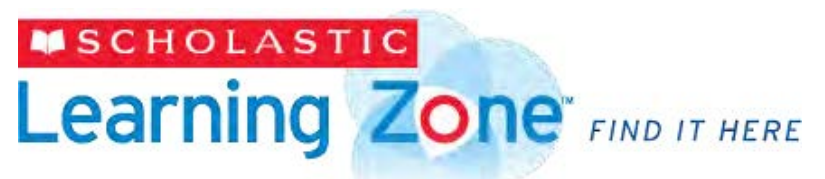

Helping Children Read, Learn and Grow

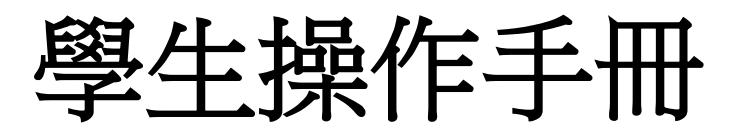

## SLZ登入/登出

Scholastic Learning Zone (SLZ),讓教師與學生可以透過 此線上平台使用Scholastic數位教育系統,包括Literacy Pro、Literacy Pro Library、BookFLIX、TrueFLIX、 建議使用Windows 7以上並搭配最新版瀏覽器

| Wecome to Scholastic Learning Zone                                                                                                    |                                |
|----------------------------------------------------------------------------------------------------|--------------------------------|
| The second state ( commonly a lattice of the processing of the second state ( compared to the second state of the second state of the second state |                                |
| Torum                                                                                                    |                                |
|                                                                                                    |                                |
| Paul heit trysfer yw iaething o gewend gaen cetar yn Heitiw                                                                                                    |                                |
| No construct commutant <sup>10</sup> Constant or State                                                                                                    |                                |
|                                                                                                    |                                |
| magniture + MARD                                                                                                    | H Enhande og Av Ryger Røserne. |
|                                                                                                    | Question)                      |

1. 開啟SLZ網站連結,輸入使用者帳 號及密碼,並按下登入Login

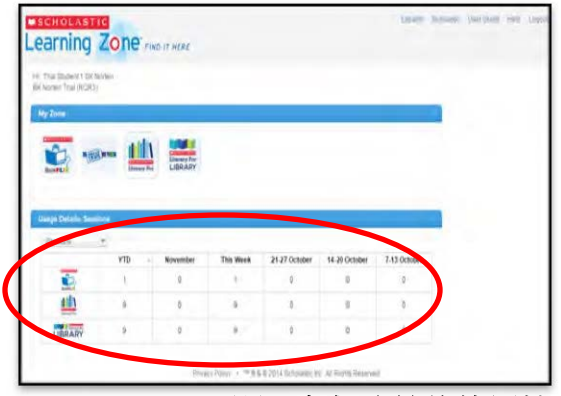

3. Usage Details 顯示各個系統的使用情形

英語閱讀理解力大躍進

| THE DUDENT OK                         | NO MIL                                                                                                    |               |           |                         |                         |                   |   |  |
|---------------------------------------|----------------------------------------------------------------------------------------------------|---------------|-----------|-------------------------|-------------------------|-------------------|---|--|
| some: Trail (RCIPL)                   |                                                                                                    |               |           |                         |                         |                   | - |  |
| A 100m                                |                                                                                                    | 1. 1924       |           |                         |                         |                   | - |  |
| 1. 10                                 | 0                                                                                                    |               |           | /                       |                         |                   |   |  |
|                                       | 1. North Contraction                                                                                                    | A LOUD A MALE |           |                         |                         |                   |   |  |
| - inus                                | Linnary Po                                                                                                    | LIBRARY       |           |                         |                         |                   |   |  |
|                                       | Linner P                                                                                                    | LIBRÁRY       |           |                         |                         |                   |   |  |
| anga Detala San                       | Linner B                                                                                                    | LUBRARY       |           |                         |                         |                   |   |  |
| aya Detala San<br>Bennes              | internet in<br>internet in<br>internet internet in<br>internet internet internet internet internet internet internet internet internet internet internet internet internet internet internet intern | L LORARY      | The Week  | 21 37 October           | 14.30 October           | 7-13 October      |   |  |
| anga Deta in San<br>Benaris           | inner K<br>TO -<br>1                                                                                                    | November<br>0 | This Week | 21 27 October<br>0      | 14-20 October<br>D      | 7-13 October<br>9 |   |  |
| ange Octobe San<br>Benners<br>Elemens | dana)<br>**<br>*TO<br>1                                                                                                    | November<br>0 | Tos Wreek | 21 37 October<br>0<br>0 | 14-30 October<br>0<br>E | 7-13 October<br>0 |   |  |

2.在My Zone 點選並進入系統

|                         |                                                                                                    | and the second         |                |                         |                         |                        |   |  |
|-------------------------|----------------------------------------------------------------------------------------------------|------------------------|----------------|-------------------------|-------------------------|------------------------|---|--|
| ta lister t dir.        | solar                                                                                                    |                        |                |                         |                         |                        |   |  |
| orten Trail (RGR3       |                                                                                                    |                        |                |                         |                         |                        |   |  |
| Zona                    |                                                                                                    |                        |                |                         |                         |                        |   |  |
| -                       | abb                                                                                                    |                        |                |                         |                         |                        |   |  |
|                         | the second second second second second second second second second second second second second second second se |                        |                |                         |                         |                        |   |  |
| 1 10                    | (ma III)                                                                                                    | Literary for           |                |                         |                         |                        |   |  |
|                         | Carrier P                                                                                                    | Linear Nor<br>Library  |                |                         |                         |                        |   |  |
| <u>i</u>                | Carrier P                                                                                                    | LIBRARY                |                |                         |                         |                        |   |  |
| <b>2</b> •              | And And And And And And And And And And                                                                         | Linney for<br>Library  |                |                         |                         |                        |   |  |
| ve Detaile Sau          | (ana line b                                                                                                    | Library for<br>Library |                |                         |                         |                        |   |  |
|                         |                                                                                                    | LIBRARY                |                |                         | _                       | -                      |   |  |
| an Decision Same        | YTD -                                                                                                    | November               | This Week      | 21-27 October           | 14-20 October           | 7-13 October           | • |  |
| in Pool & Sec<br>Lanary | News<br>News<br>News<br>News<br>News<br>News<br>News<br>News                                                    | November               | This Week      | 21-37 October<br>0      | 14.20 October<br>D      | 7-13 October<br>9      |   |  |
|                         | 1<br>1<br>1<br>1<br>1                                                                                           | November<br>0          | This Week<br>1 | 21 37 October<br>0<br>0 | 14-20 October<br>0<br>E | 7-13 October<br>0<br>0 |   |  |

4.於畫面左上方,可選擇英文使用說明 書、線上協助及登出Logout

| LitPro<br>Test    | Literacy Pro | ・得知lexile級數與推薦書單<br>・詳細說明請翻閱p1    |
|-------------------|--------------|-----------------------------------|
| eBooks            | LIBRARY      | ・閱讀符合自己Lexile級數的電子書<br>・詳細說明請翻閱p3 |
| LitPro<br>Quizzes | Literacy Pro | ・針對閱讀過的書籍,進行評量<br>・詳細說明請翻閱p2      |

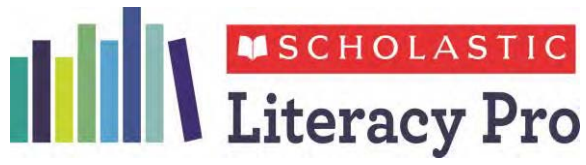

LitPro Test透過Lexile Framework快速準確地評估幼稚 園到大學生在學習過程中的閱讀理解情況,並給予 學生適合的學習建議和閱讀指導。

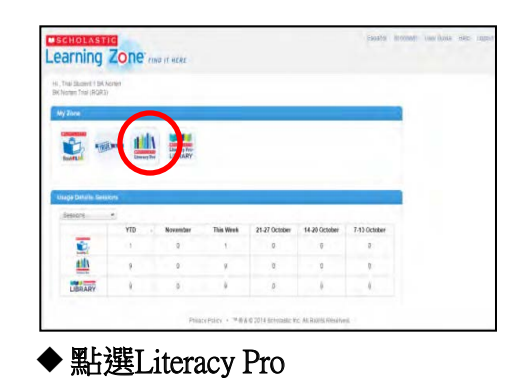

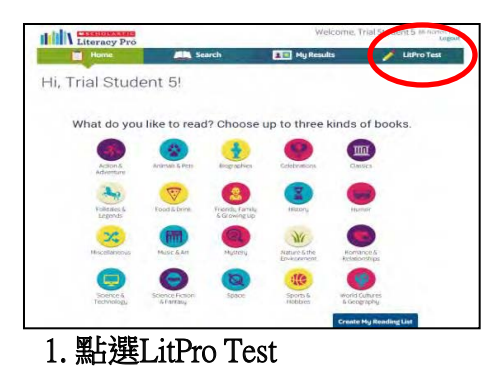

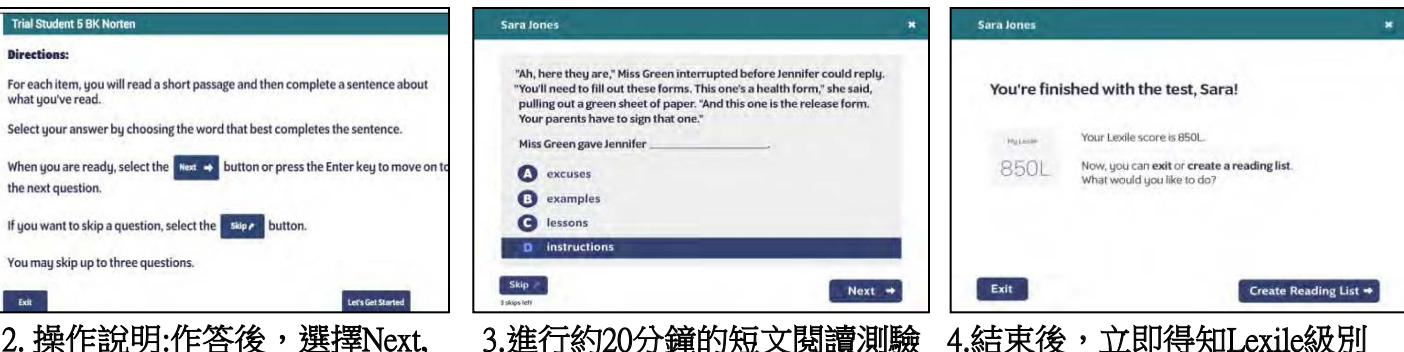

2. 操作說明:作答後,選擇Next, 進行下一題。若想跳過試題, 有3次Skip的機會可以使用並不 會影響測驗結果

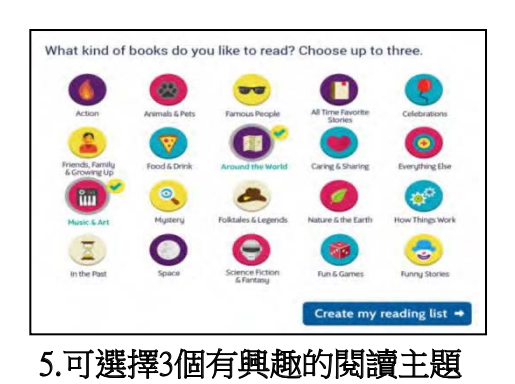

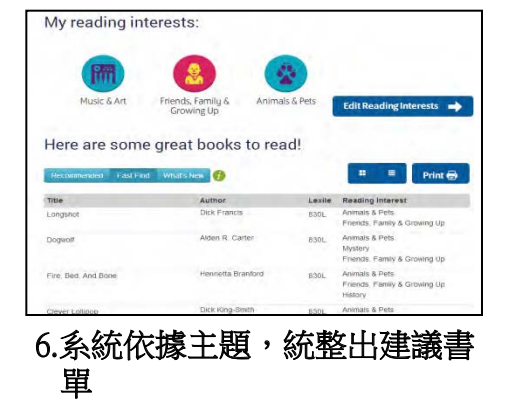

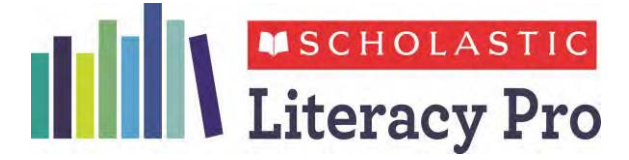

LitPro Quizzes是一個可以供學生發展跨學科閱讀理解 能力的評量,有來自500多家出版社,超過65,000本書 籍可提供線上閱讀測驗。

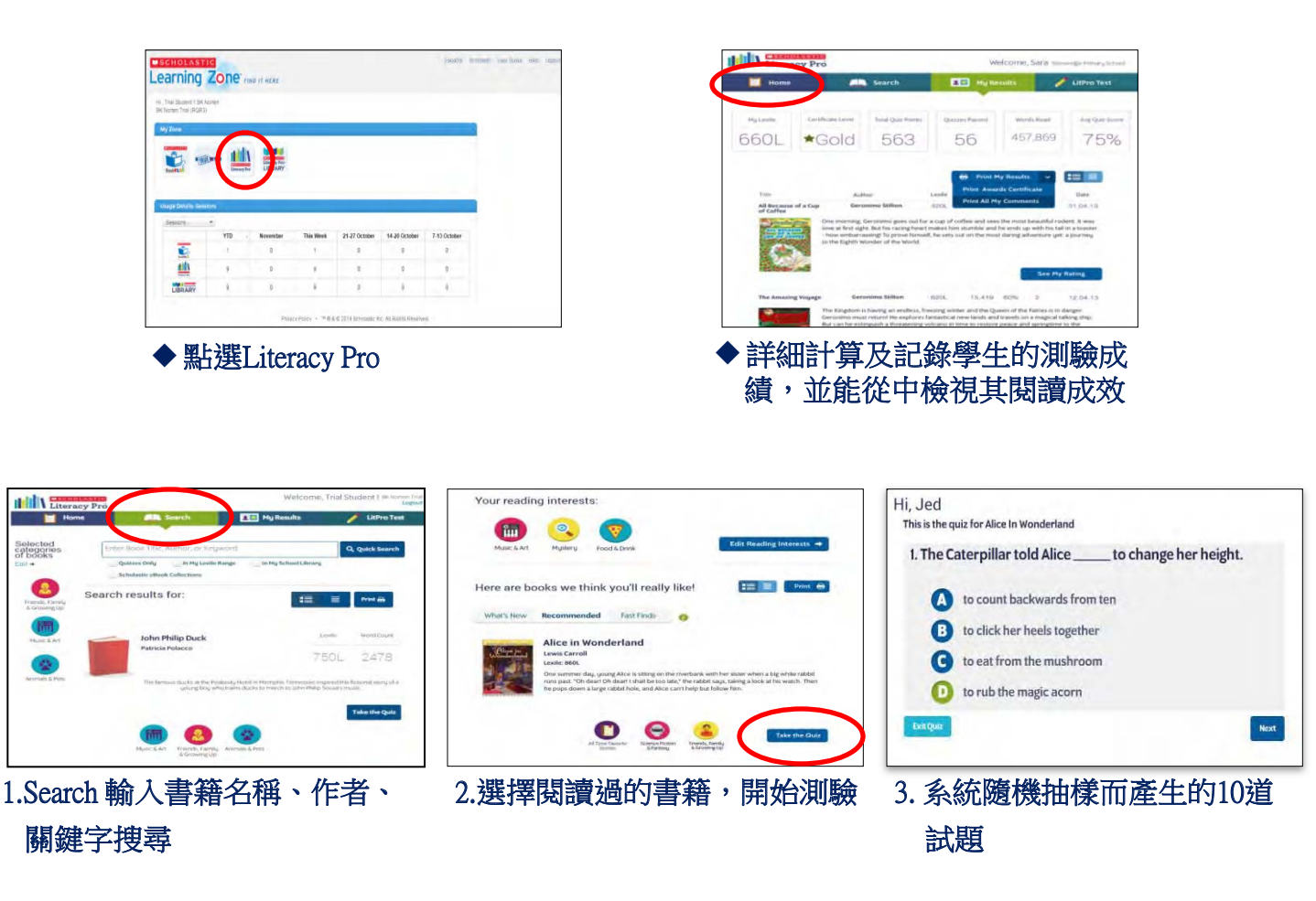

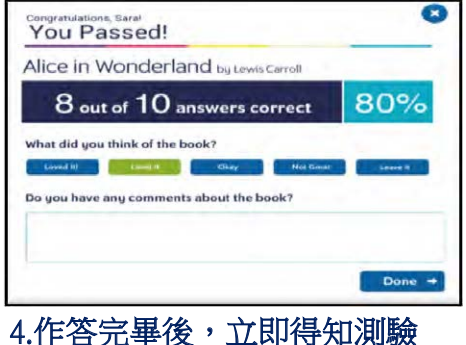

4.作答完畢後,立即得知測驗 結果並可加以記錄

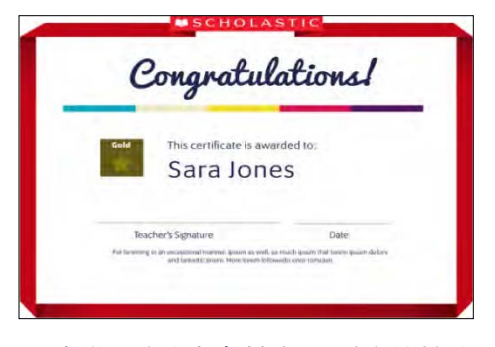

5.當學生閱讀書籍數量或累計閱 讀點數達到一定程度時,可得 到證書,以茲鼓勵

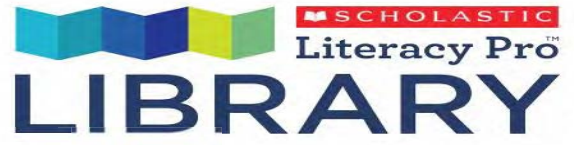

線上圖書館LitPro Library共有832本文學及非文學類電子書。學生可在家中或使用行動裝置輕鬆閱讀電子書, 不再受地點、時間限制。所有的電子書閱讀理解測驗 皆可至

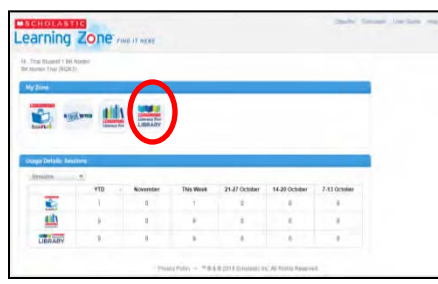

◆ 點選Literacy Pro Library

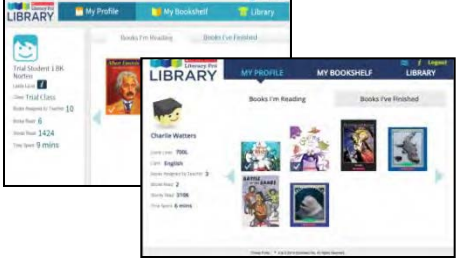

- ◆根據學生的年級,分為天空藍 (幼稚園-小學3年級)以及海軍藍 (小學4年級以上)兩種介面
- Little of the second day of the second day of th
  - ◆ Message, 顯示收到老師的意 見回饋及指定書籍
  - ◆ Information, 英文版使用手冊
  - ◆ Log out,登出系統
  - ◆顯示今年至現在的閱讀歷程

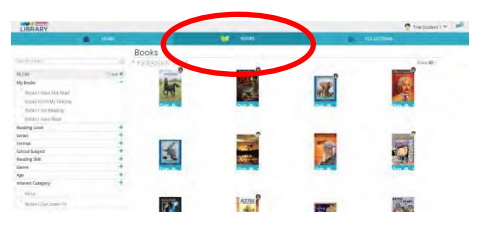

- ◆在Book下,運用左方過濾器 (Filter)快速搜尋書籍
- ◆ 點選 <mark>①</mark>,瀏覽書籍資訊 ◆ 點選 書籍封面 ,開始閱讀電 子書
- ◆ 點選 Quiz 可直接開始進行 Litpro Quiz讀後測驗

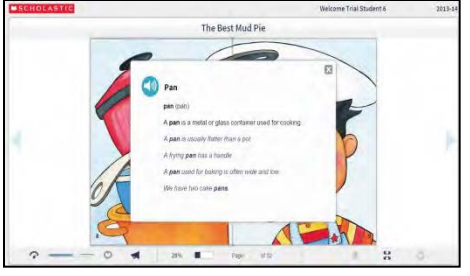

▶將滑鼠移到單字上並點選,即 可聽見單字的發音以及釋意的 內容

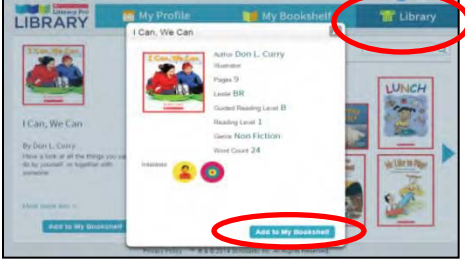

- ◆Library,共有832本電子書陳 列於此
- ◆點選 ●點選 點選 割選 割選 割選 割選 割選 割選 割選 割選 割選 割選 割選 割選 割選 割選 割選 割選 割選 割選 割選 割選 割選 割選 割選 割選 割選 割選 割選 割選 割選 割選 割選 割選 割選 割選 割選 割選 割選 割選 割選 割選 割選 割選 割選 割選 割選 割選 割選 割選 割選 割選 割選 割選 割選 割選 割認 割認 割認 <

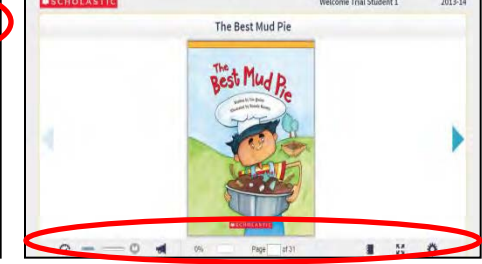

◆可以調整朗讀速度、開啟朗讀 功能、調整朗讀音量、檢視閱 讀進度、全螢幕模式、單頁或 雙頁畫面

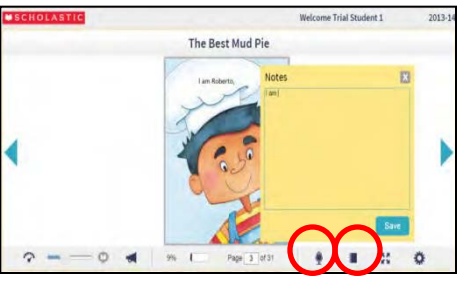

- ◆筆記功能激發學生的思考能力 與寫作技巧
- ◆錄音功能讓學生增進口說流利 度

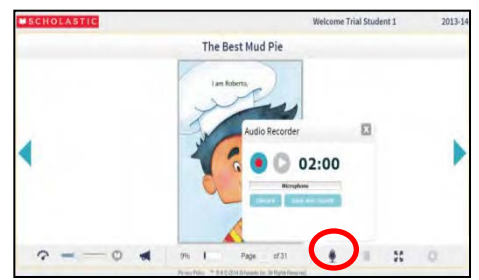

- ◆唯有<u>教師指定書籍</u>,才可以使 用錄音功能,記得允許麥克風 使用功能
- ◆錄音完畢後,選擇Save and Submit 繳交檔案給老師

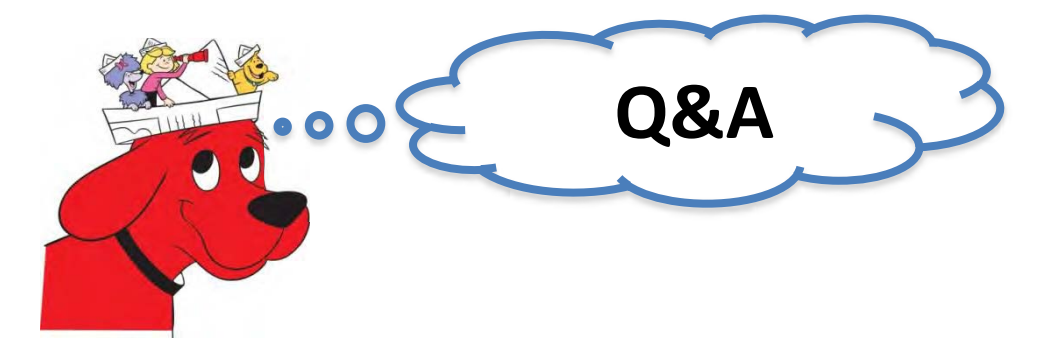

Q: 為什麼我沒有辦法成功使用SLZ線上平台?

A: 在以下的瀏覽器版本與作業系統中能順利使用SLZ線上平台。

| 瀏覽器及版本                        | 作業系統                             |
|-------------------------------|----------------------------------|
| Internet Explorer 9.x or 10.x | Windows 7, Windows Vista         |
| Safari 5.x 以上                 | Mac OSX, iOS6, iOS7              |
| Firefox 10.x以上                | Windows 7, Windows Vista,        |
|                               | Windows XP, Mac OSX, Android 4.x |
| Chrome 23以上                   | Windows 7, Windows Vista,        |
|                               | Windows XP, Mac OSX, Android 4.x |
| Android 4.x以上                 | Android 4.x                      |

- \*如果不確定使用的瀏覽器為何,請打開網頁並<u>http://whatbrowser.org</u> 中查詢。
- \*如果你想更新或是下載其他的瀏覽器,可使用下列網站:
  - 1. Google Chrome,

https://www.google.com/intl/en/chrome/browser/desktop/index.html

- 2. Mozilla Firefox, <u>https://www.mozilla.org/en-US/firefox/all/</u>
- 3. Internet Explorer(Windows only), http://windows.microsoft.com/en-us/internet-explorer/download-ie
- 4. Safari (Mac only)

http://www.apple.com/safari/

- \* 除了電腦,手機及其它電子行動裝置: iPad 2/3、Samsung Galaxy Tab 10"也可使用。
- \*請確認"允許網站的彈出式視窗"

Q:二十個閱讀主題的中文名稱是什麼?

Choose up to three reading interests:

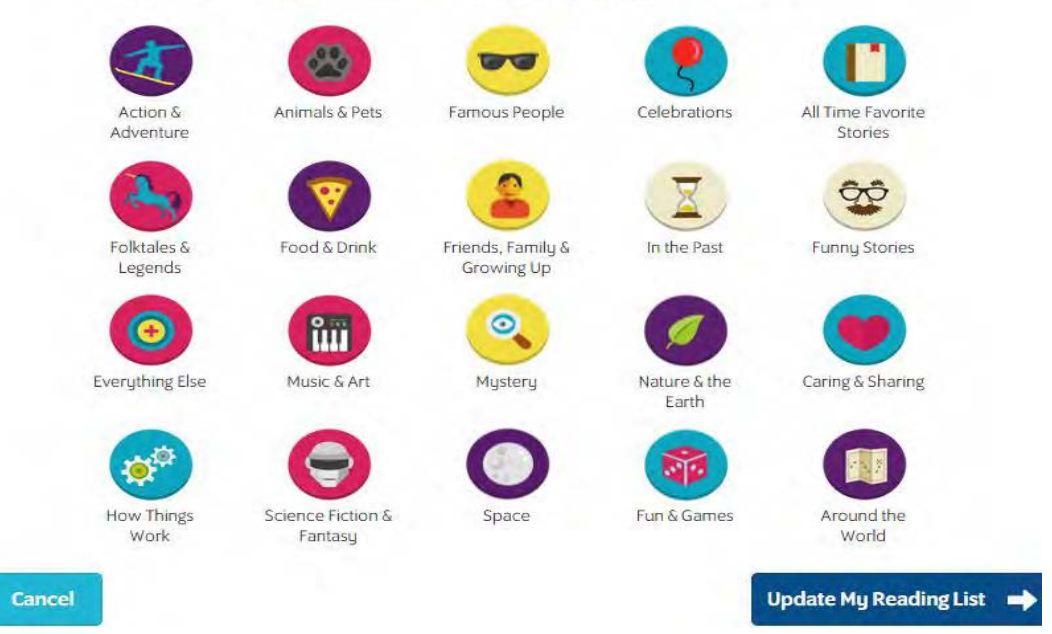

A:請參考下列說明,

- 1. Action& Adventure 動作與冒險
- 2. Animal& Pets 動物與寵物
- 3. Famous People 世界名人
- 4. Celebrations 各國節慶
- 5. All Time Favorite Stories 經典故事
- 6. Folktales& Legends 民間故事與傳說
- 7. Food& Drink 食物與飲品
- 8. Friends, Family& Growing Up 朋友、家庭及成長經歷
- 9. In the Past 昔日往事
- 10. Funny Stories 趣味故事
- 11. Everything Else 其他
- 12. Music& Art 音樂與藝術
- 13. Mystery 推理及驚悚
- 14. Nature& the Earth 自然與地球生態
- 15. Caring& Sharing 關懷與分享
- 16. How Things Work 萬事萬物的運作原理
- 17. Science Fiction& Fantasy 科幻與奇幻
- 18. Space 太空探索
- 19. Fun& Games 娛樂與遊戲
- 20. Around the World 世界各地

- Q: 當學生做完Litpro Test,得知Lexile級數之後,該如何選擇適合的書籍 來閱讀?
- My reading interests: A: 系統根據學生的三大興趣及Lexile 級數,量身制定一份推薦書單。 dit Reading Interests 📥 學生可以根據其內容,找實體書 Here are some great books to read 或電子書進行閱讀。若於書籍資 Recommended Fast Find What's New 👩 In My School Library Goldilocks and the Three Bears 訊中看到這些標示: Melissa Stuar Lexile: 290L Word Count: 545 When Goldilocks walks into a cottage after a long walk in the forest, she can't resist tasting some porridge and . The bears return to find a stranger asleep in their bedroom! Line wy Pro Literacy Pro LIBRARY Book Take the Quiz Bremen-Town Musicians. The 則代表有電子書版本,可至 Ruth Belov Gross Lexile: 200L Word Count: 741 Literacy Pro Library > A retelling of a Grimm Brothers fairstale in which four unwanted animals, threatened with destruction by their various owners, leave home and journey together in hope of becoming musicians. BookFLIX 、TrueFLIX 系統裡進 do î Take the Qui 行閱讀。 Folktales & Animals & Pets
- Q: 在推薦書單上, 有些書籍的Lexile級數前面有英文代碼, 例如: RA450、BR120L, 請問是什麼意思呢?
- A: Lexile級數客觀評估書籍裡的兩大重要因素,單字的出現頻率以及句 型長度來決定閱讀難易度。而針對內容,特別制定了Lexile代碼,讓 讀者可以藉此選擇適合的書籍。代碼的中文對照如下,
  - AD: Adult Directed 大人指導伴讀
  - NC: Non-conforming Lexile級數過高,與適合年齡層不符合
  - HL: High-Low 內容簡易,但適合年齡層較高的讀者
  - IG: Illustrated Guide 圖解指南(大多為工具書,像是百科全書)
  - GN: Graphic Novel 圖像小說
  - BR: Beginning Reader 適合初階讀者
  - NP: Non- Prose 非散文類 (如: 詩歌)

RA: Read Aloud 適合大聲朗讀

詳細英文說明請至Lexile官網: https://lexile.com/about-lexile/lexile-codes/

Q: 根據推薦書單, 要如何到書店選購相對應Lexile級數的書籍呢?

A:購買實體書籍,須先確認書籍及作者名稱是否與書單上相同。因為很 多書籍有相同的名稱,但Lexile級數相差甚大,甚至是沒有Lexile級數。

Q:怎麼在Literacy Pro Library 找到推薦書單上的書籍呢?

A:進入Literacy Pro Library系統後,點選Book並輸入關鍵字搜尋。

- 此外,若學生若不想參考書單,也可依照自己的Lexile程度,挑選喜 歡的書籍。檢視書籍資訊,包括頁數、Lexile級數、字數及主題等。 有關電子書的閱讀方式,請翻閱p.3。
- Q: 在閱讀書籍過後,如何進行線上閱讀測驗(Litpro Quizzes)?
- A: 進入Literacy Pro系統後,點選Search並輸入關鍵字搜尋。詳細說明 請翻閱p.2。
- Q:學生要如何列印獎勵證書呢?
- A: 老師需先進入Settings介面裡,點選Allow student to print 及Allow student to print certificate,開放權限。以下為學生列印獎勵證書的步驟說明,

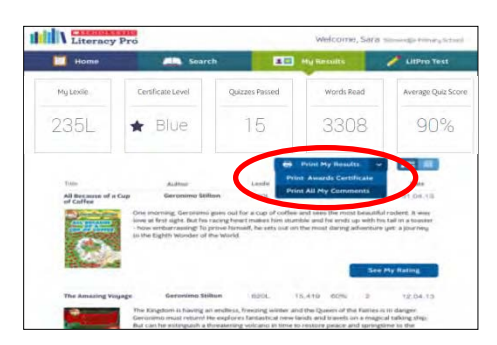

1.點選My Results, 並選擇 Print My Results 裡的 Print Award Certificate